## **Obtenir un document pdf**

Deux cas peuvent se présenter :

1) Vous avez créé un document avec Libre-Office Writer ou Libre-Office- Calc ou Libre-Office-Impress

- a Faire : ALT + F pour aller au menu fichier.
- b Avec Flèche-Bas descendre jusqu'à : Exporter / Exporter au format pdf,
- c Valider avec Entrée.
- d Donner **un nom**.
- e Valider avec Entrée.

Et ne pas oublier de **choisir le dossier** dans lequel sera rangé le document.

2) Vous avez sélectionné une page sur internet.

- a Passer d'abord en mode lecture en faisant : CTRL + ALT + R
- b Faire : ALT + F pour aller au menu fichier.
- c Avec Flèche-Bas descendre jusqu'à : imprimer.
- d Choisir : imprimer dans un fichier.
- e Choisir le nom du document et le dossier où il sera rangé (cette partie-là est plus difficile à faire uniquement au clavier).
- F TABuler jusqu'à entendre : Imprimer.

https://aciah-linux.org/spip.php?article39 ATTENTION : certains raccourcis ne fonctionnent qu'avec Aciah-Linux

## 10c **Compresser un document pdf**

Vérifier d'abord que CAJA est affiché en mode liste.

- Lancer le gestionnaire CAJA en faisant : WIN + ' (apostrophe).
- Flèche-Bas jusqu'à entendre : Documents, Valider avec la touche Entrée
- Flèche-Bas jusqu'au document pdf que vous voulez compresser.
- Frapper la touche Menu du clavier ou bien MAJ + F10.

Cela ouvre un menu contextuel, vous entendez : fenêtre.

- Descendre avec Flèche-Bas jusqu'à entendre : scripts-menu.
- Flèche-Droite une fois puis Flèche Bas jusqu'à entendre : E-compression-pdf.sh
- Valider avec la touche Entrée.
- Choisir le niveau d'optimisation avec Barre d'Espace et Flèches Haut ou Bas.
- Valider avec la touche Entrée.

On trouve aussi des outils gratuits sur internet, par exemple pdfcompressor http://pdfcompressor.com/fr/

## 10b Découper un document pdf

Vérifier que CAJA est affiché en mode liste et que pdfsplit est installé

- Lancer le gestionnaire CAJA en faisant : WIN + ' (apostrophe).
- Flèche-Bas jusqu'à entendre : Documents. Valider avec la touche Entrée
- Flèche-Bas jusqu'au document pdf que vous voulez découper. •
- Frapper la touche Menu du clavier ou bien faire MAJ + F10. • Cela ouvre un menu contextuel. On entend : fenêtre.
  - Descendre avec Flèche-Bas jusqu'à entendre : scripts-menu.
- Flèche-Droite une fois, puis Flèche-Bas jusqu'à entendre : PDFSplit. •
- Valider avec la touche **Espace**.

On obtient alors autant de fichiers qu'il y avait de pages dans le document, fichier001.pdf, fichier002.pdf, fichier003.pdf, etc, dans le même dossier que le document de base et comme le début de son nom n'a pas changé, c'est facile à trouver.

Cela ne fonctionne que si le script PDFSplit est placé

https://aciah-linux.org/spip.php?article115 ATTENTION : certains raccourcis ne fonctionnent qu'avec Aciah-Linux

10d

•

## **Modifier un document pdf**

On peut modifier un document pdf

- N 1
- 2 1) avec le logiciel INKSCAPE, par exemple :
- - Ouvrir un fichier pdf - Valider - agrandir l'image en frappant la touche Q 4 « plus ».
- 5 - Sélectionner une phrase (outil 13) et déplacer cette phrase (outil 1).
- Mettre une étoile rouge (outil 8), avec un texte vert dedans (outil 13) 6
- Masquer une phrase (outil 5) Réécrire par dessus (outil 13) 07
- Surligner quelques mots (outil 5) ⊗ 8
- Ecrire à la main (outil 12) dessiner à main levée (outil 12) 9
- Dessiner un segment ou des courbes de Bézier (outil 11) 30 10
- Remplir avec un pot de peinture (outil 16) ou avec une bombe (outil 14) 5 11
- Dessiner une spirale (outil 9). Modifier le trait en utilisant le menu Filtres 12 12 (en haut de l'écran)
- **A** 13 - Dessiner un objet en trois dimensions (outil 6)
- 14 - Dessiner des disques (outil 7) 15
- 16 🔍 2) Autres logiciels : Xournal, Master PDF Editor, PDFMod, Evince. 5 17 et, en ligne, PDF Candy